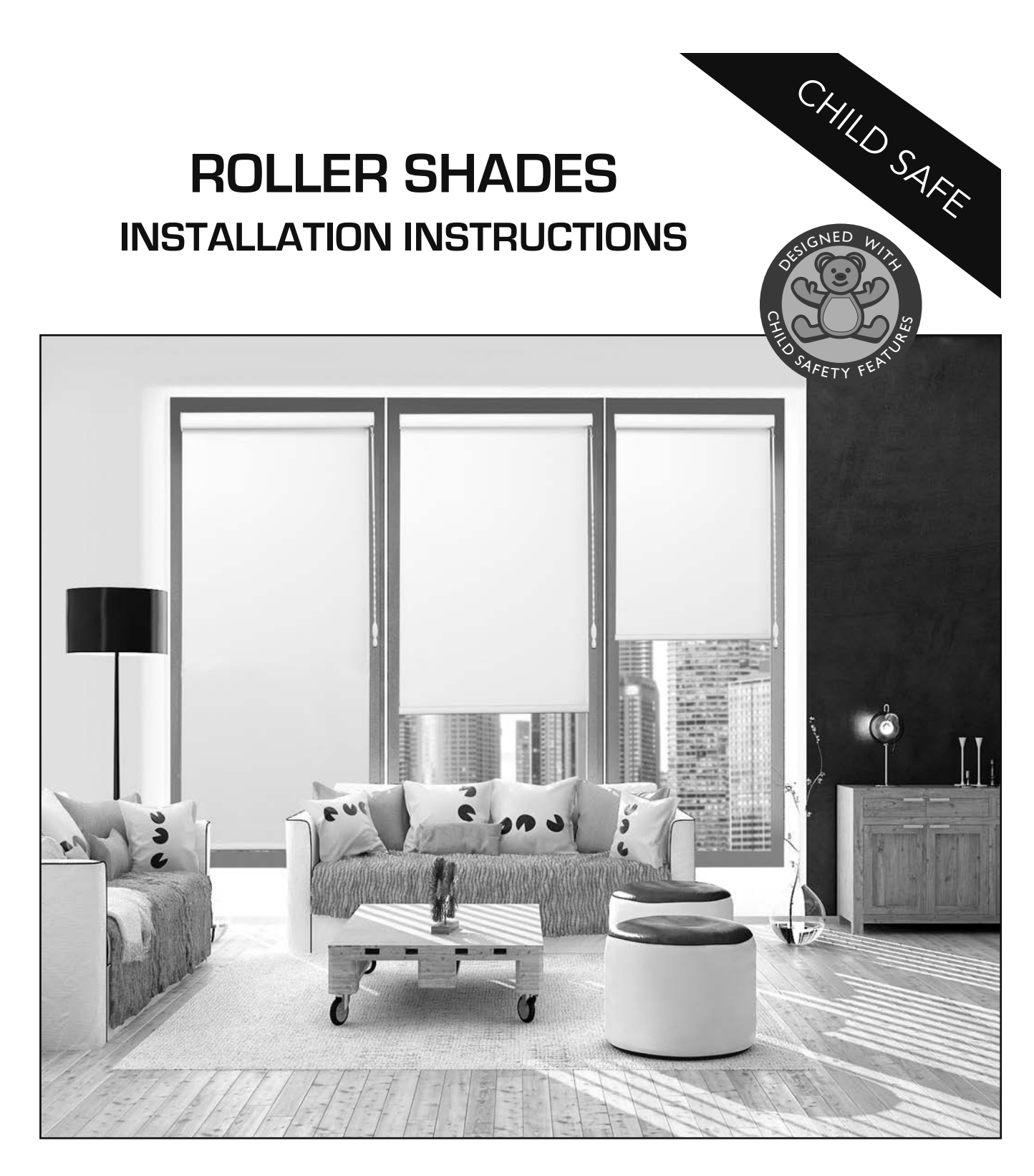

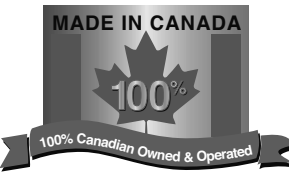

## **WARNING** STRANGULATION HAZARD

Young children can be strangled by cords. Immediately remove this product if a cord longer than 22 cm or a loop exceeding 44 cm around becomes accessible.

#### MISE EN GARDE RISQUE D'ÉTRANGLEMENT

Les enfants en bas âge peuvent s'étrangler avec des cordes. Enlevez immédiatement ce produit si une corde mesurant plus de 22 cm devient accessible ou si le contour d'une boucle de plus de 44 cm devient accessible.

# Getting Started A few simple tools

## are required:

- Measuring tape
- Power drill, drill bits (1/16") and/or screw drivers
- Phillips driver bit
- Pencil
- Level

Additional fasteners other than those sent with your shade may be required depending on the mounting surface. Wallboard and plaster require the use of anchors such as expansion toggle bolts.

Brick, tile or stone need special plugs and drill bits.

Remember to always pre-drill holes in wood to avoid splitting.

## **Bracket Installation**

Shades are shipped with the required number of brackets for proper installation.

End brackets should be located approximately 3" from either end.

Depending on the width of the shade, additional

brackets may be necessary, evenly spaced between the two end brackets.

Using the installation bracket as a template, measure to the edge of the bracket and mark the hole locations with a pencil for drilling.

Brackets must be in line and level. Shim brackets on inside mounts if necessary. The head rail must be level for the shade to operate properly.

# **Mounting Options & Instructions**

## **Inside Mount**

A minimum of **2 3/4**" is needed to fully recess the shade. Make sure the brackets are level and aligned. Attach each bracket using two screws.

## **Outside Mount**

The minimum mounting height for outside mounted shades is **1 1/2**". Make sure the brackets are level and aligned. Attach each bracket using two screws.

## **Spacer Blocks (optional)**

Each spacer block projects brackets **3/8**" away from mounting surface. Make sure the brackets are level and aligned. Attach each bracket using two screws.

Screws should be long enough to secure the bracket to the mounting surface.

## **Extension Brackets (optional)**

Optional extension brackets are used to project the back of the shade up to  ${\bf 3}"$  from the mounting

surface. Attach the mounting bracket to the extension bracket with the nut and bolt provided.

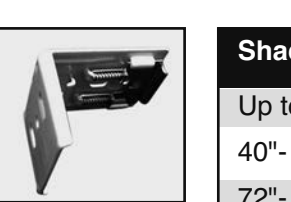

| Shade Width | # of Brackets |
|-------------|---------------|
| Up to 40"   | 2             |
| 40"- 72"    | 3             |
| 72"- 84"    | 4             |
| 84" and up  | 5             |

Installation Bracket

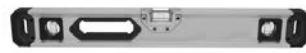

Make Sure Mounting Surface is Level

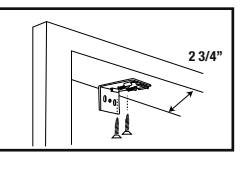

Inside Mount Minimum 2 3/4" Surface

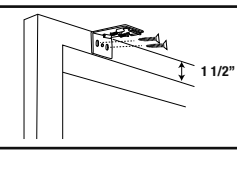

Outside Mount Minimum 1 1/2" Surface

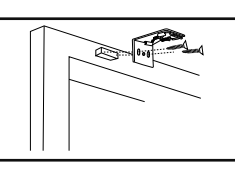

Outside Mount with Spacer Blocks Additional 3/8" Projection

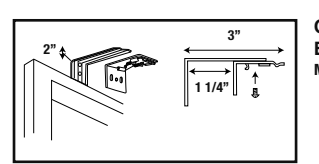

Outside Mount with Extension Brackets Minimum 2" Surface

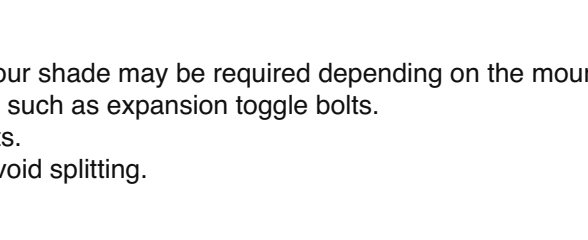

# Valances & Brackets: Instructions

| CASSETTE/FASCIA<br>Valance/bracket                                                                                                    | REQUIRED TOOLS<br>& MATERIALS                                                                                                    | MOUNT                                                                                                    | INSTRUCTION                                                                                                    | REFERENCE | REFERENCE |
|----------------------------------------------------------------------------------------------------|----------------------------------------------------------------------------------------------------|----------------------------------------------------------------------------------------------------|----------------------------------------------------------------------------------------------------|-----------|-----------|
| <b>4" Fascia Valance</b><br>3 15/16"                                                                                                    | <ol> <li>Drill or Screw Driver</li> <li>Installation Screws<br/>(provided with product)</li> <li>Installation Bracket<br/>(provided with product)</li> </ol> | <ol> <li>Insert installation<br/>screws into open<br/>holes/slots.</li> <li>Mount and secure<br/>brackets to ceiling or wall.<br/>Brackets are universal and<br/>can accommodate both<br/>mounting methods.</li> <li>Verify brackets are<br/>secure on left and right<br/>side.</li> </ol> | <ol> <li>Insert fabric roll/tube<br/>between mounting brackets.</li> <li>Secure fabric into<br/>designated mounting points.</li> <li>Apply fascia to front of<br/>brackets to cover fabric<br/>roll/tube.</li> <li>Apply end-cap covers to<br/>brackets (if applicable).</li> </ol> |           |           |
| PVC Valance<br>Minimum Jamb<br>Depth: 1 1/2"<br>4.55"                                                                                                    | <ol> <li>Drill or Screw Driver</li> <li>Installation Screws<br/>(provided with product)</li> <li>Installation Bracket<br/>(provided with product)</li> </ol> | <ol> <li>Mount and secure<br/>brackets to wall.</li> <li>Press Valance into<br/>bracket.</li> <li>Make sure brackets are<br/>secured on both left and<br/>right side.</li> </ol>                                                                                                    |                                                                                                    |           |           |
| Roller Shade<br>Open Roll Bracket #1                                                                                                    | <ol> <li>Drill or Screw Driver</li> <li>Installation Screws<br/>(provided with product)</li> <li>Installation Bracket<br/>(provided with product)</li> </ol> | <ol> <li>Insert installation<br/>screws into open<br/>holes/slots.</li> <li>Mount and secure<br/>brackets to ceiling or wall.<br/>Brackets are universal and<br/>can accommodate both<br/>mounting methods.</li> <li>Verify brackets are<br/>secure on left and right<br/>side.</li> </ol> | <ol> <li>Insert fabric roll/tube<br/>between mounting<br/>brackets.</li> <li>Secure fabric into<br/>designated mounting<br/>points.</li> <li>Apply end-cap covers to<br/>brackets (if applicable).</li> </ol>                                                                       |           | C. C.     |
| Roller Shade<br>Open Roll Bracket #1-<br>Extension<br>2 1/2<br>2 1/2<br>2 1/2<br>2 1/2<br>2 1/2<br>2 1/2<br>2 1/2<br>2 1/2<br>2 7/8"<br>Bracket<br>Bracket<br>Bracket #1-<br>Extension | <ol> <li>Drill or Screw Driver</li> <li>Installation Screws<br/>(provided with product)</li> <li>Installation Bracket<br/>(provided with product)</li> </ol> | <ol> <li>Insert installation<br/>screws into open<br/>holes/slots.</li> <li>Mount and secure<br/>brackets to ceiling or wall.<br/>Brackets are universal and<br/>can accommodate both<br/>mounting methods.</li> <li>Verify brackets are<br/>secure on left and right<br/>side.</li> </ol> | <ol> <li>Insert fabric roll/tube<br/>between mounting<br/>brackets.</li> <li>Secure fabric into<br/>designated mounting<br/>points.</li> <li>Apply end-cap covers to<br/>brackets (if applicable).</li> </ol>                                                                       |           |           |
| Roller Shade<br>Open Roll Bracket #2                                                                                                    | <ol> <li>Drill or Screw Driver</li> <li>Installation Screws<br/>(provided with product)</li> <li>Installation Bracket<br/>(provided with product)</li> </ol> | <ol> <li>Insert installation<br/>screws into open<br/>holes/slots.</li> <li>Mount and secure<br/>brackets to ceiling or wall.<br/>Brackets are universal and<br/>can accommodate both<br/>mounting methods.</li> <li>Verify brackets are<br/>secure on left and right<br/>side.</li> </ol> | <ol> <li>Insert fabric roll/tube<br/>between mounting<br/>brackets.</li> <li>Secure fabric into<br/>designated mounting<br/>points.</li> <li>Apply end-cap covers to<br/>brackets (if applicable).</li> </ol>                                                                       |           |           |
| Roller Shade<br>Open Roll Bracket #2 -<br>Extension                                                                                                    | <ol> <li>Drill or Screw Driver</li> <li>Installation Screws<br/>(provided with product)</li> <li>Installation Bracket<br/>(provided with product)</li> </ol> | <ol> <li>Insert installation<br/>screws into open<br/>holes/slots.</li> <li>Mount and secure<br/>brackets to ceiling or wall.<br/>Brackets are universal and<br/>can accommodate both<br/>mounting methods.</li> <li>Verify brackets are<br/>secure on left and right<br/>side.</li> </ol> | <ol> <li>Insert fabric roll/tube<br/>between mounting<br/>brackets.</li> <li>Secure fabric into<br/>designated mounting<br/>points.</li> <li>Apply end-cap covers to<br/>brackets (if applicable).</li> </ol>                                                                       |           |           |

# **Choose Cassette/Headrail and Follow Instructions**

| CASSETTE/FASCIA<br>VALANCE/BRACKET                                                                                                    | REQUIRED TOOLS<br>& MATERIALS                                                                                                    | MOUNT                                                                                                    | INSTRUCTION                                                                                                    | REFERENCE | REFERENCE |
|----------------------------------------------------------------------------------------------------|----------------------------------------------------------------------------------------------------|----------------------------------------------------------------------------------------------------|----------------------------------------------------------------------------------------------------|-----------|-----------|
| Small Cassette<br>With universal ceiling or wall bracket<br>Depth for<br>mount<br>114<br>For wall                                                                                                    | <ol> <li>Drill or Screw Driver</li> <li>Installation Screws<br/>(provided with product)</li> <li>Installation Bracket<br/>(provided with product)</li> </ol> | <ol> <li>Insert installation<br/>screws into open<br/>holes/slots.</li> <li>Mount and secure<br/>brackets to ceiling or wall.<br/>Brackets are universal and<br/>can accommodate both<br/>mounting methods.</li> <li>Verify brackets are<br/>secure on left and right<br/>side.</li> </ol> | <ol> <li>Click bracket into<br/>headrail to lock into<br/>position.</li> <li>Make sure brackets are<br/>secured on both left and<br/>right side.</li> </ol> |           |           |
| Compact Cassette<br>Wet universal caling or wall bracket                                                                                                    | <ol> <li>Drill or Screw Driver</li> <li>Installation Screws<br/>(provided with product)</li> <li>Installation Bracket<br/>(provided with product)</li> </ol> | <ol> <li>Insert installation<br/>screws into open<br/>holes/slots.</li> <li>Mount and secure<br/>brackets to ceiling or wall.<br/>Brackets are universal and<br/>can accommodate both<br/>mounting methods.</li> <li>Verify brackets are<br/>secure on left and right<br/>side.</li> </ol> | <ol> <li>Click bracket into<br/>headrail to lock into<br/>position.</li> <li>Make sure brackets are<br/>secured on both left and<br/>right side.</li> </ol> |           |           |
| Square Cassette<br>With universal colling or wall bracket                                                                                                    | <ol> <li>Drill or Screw Driver</li> <li>Installation Screws<br/>(provided with product)</li> <li>Installation Bracket<br/>(provided with product)</li> </ol> | <ol> <li>Insert installation<br/>screws into open<br/>holes/slots.</li> <li>Mount and secure<br/>brackets to ceiling or wall.<br/>Brackets are universal and<br/>can accommodate both<br/>mounting methods.</li> <li>Verify brackets are<br/>secure on left and right<br/>side.</li> </ol> | <ol> <li>Click bracket into<br/>headrail to lock into<br/>position.</li> <li>Make sure brackets are<br/>secured on both left and<br/>right side.</li> </ol> |           |           |
| Opera-S Cassette<br>Wth universal colling or wall bracket<br>Minimum<br>bracket<br>or inside<br>or inside<br>For wall<br>For wall<br>for wall<br>fo | <ol> <li>Drill or Screw Driver</li> <li>Installation Screws<br/>(provided with product)</li> <li>Installation Bracket<br/>(provided with product)</li> </ol> | <ol> <li>Insert installation<br/>screws into open<br/>holes/slots.</li> <li>Mount and secure<br/>brackets to ceiling or wall.<br/>Brackets are universal and<br/>can accommodate both<br/>mounting methods.</li> <li>Verify brackets are<br/>secure on left and right<br/>side.</li> </ol> | <ol> <li>Click bracket into<br/>headrail to lock into<br/>position.</li> <li>Make sure brackets are<br/>secured on both left and<br/>right side.</li> </ol> |           |           |
| Opera-M Cassette                                                                                                    | <ol> <li>Drill or Screw Driver</li> <li>Installation Screws<br/>(provided with product)</li> <li>Installation Bracket<br/>(provided with product)</li> </ol> | <ol> <li>Insert installation<br/>screws into open<br/>holes/slots.</li> <li>Mount and secure<br/>brackets to ceiling or wall.<br/>Brackets are universal and<br/>can accommodate both<br/>mounting methods.</li> <li>Verify brackets are<br/>secure on left and right<br/>side.</li> </ol> | <ol> <li>Click bracket into<br/>headrail to lock into<br/>position.</li> <li>Make sure brackets are<br/>secured on both left and<br/>right side.</li> </ol> |           |           |

# Chain Cover/Shroud Installation & Operation Instructions

# **Chain Cover/Shroud - Summary**

- Chain Cover/Shroud is placed over the control chain.
- Chain Cover/Shroud is kept in a closed position by gravity.
- Chain Cover/Shroud is manually lifted/raised by hand to expose a small amount of control chain.
- Chain Cover/Shroud must continue to be held in a raised/opened position by hand.
- Small amount of exposed control chain can be to used manually to operate (raise/lower) products as required.
- Once released, gravity will automatically close Chain Cover/Shroud once again.

#### Magnet 8" or Less 8" or Less Magnet Hold Lower Lift/Raise 8" or Less Magnet Operate 2. Lift up Chain 3. Pull Chain up or 1. Optional magnetic 4. Release once done Cover/Shroud to down as desired tabs/catches/plates and Chain Cover/Shroud access control chain to operate shade. included with will return to child-safety product can be and operate. position. attached to the window, wall or

# Easy to Install and Operate

## NOTE:

All products, operating, or lift systems must comply with following the warning stated below. Chain Cover/Shroud must be used for all applications. A product cannot be considered properly/safely installed unless this installation/operating rule is strictly followed. Please follow the instructions for both "Inside" and "Outside" mounted products. Extension brackets are suggested for outside mounted products.

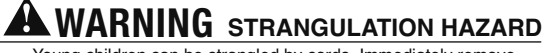

opening. Suggested but not required.

Young children can be strangled by cords. Immediately remove this product if a cord longer than 22 cm or a loop exceeding 44 cm around becomes accessible.

## MISE EN GARDE RISQUE D'ÉTRANGLEMENT

Les enfants en bas âge peuvent s'étrangler avec des cordes. Enlevez immédiatement ce produit si une corde mesurant plus de 22 cm devient accessible ou si le contour d'une boucle de plus de 44 cm devient accessible.

# **Cordless Instructions**

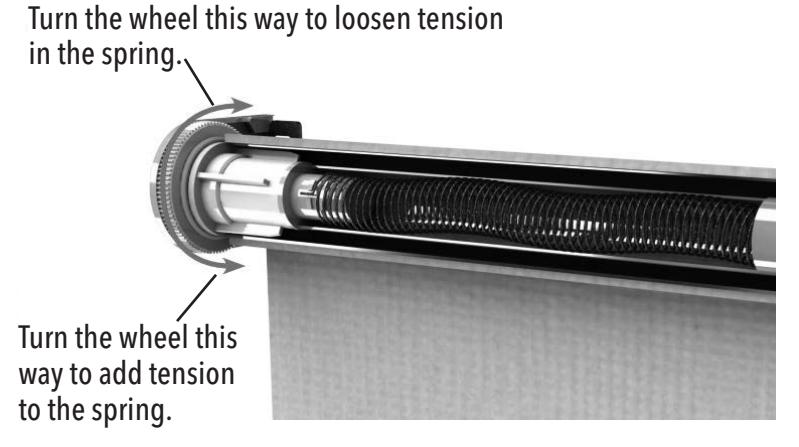

Reduce tension by turning the adjusting wheel upwards.

1. Rotate the limiter clip clockwise until it stops.

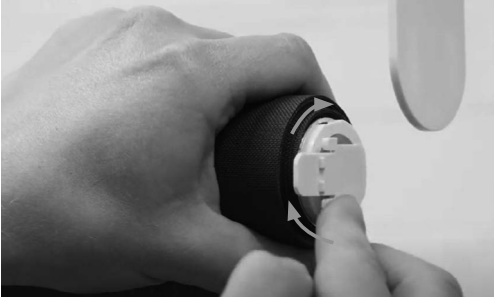

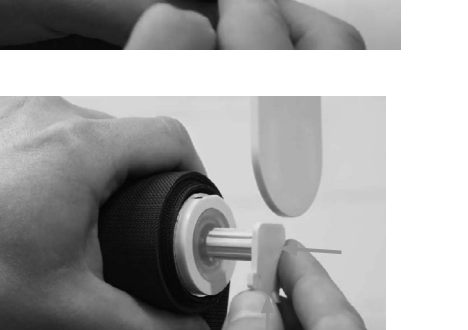

2. Remove the limiter clip.

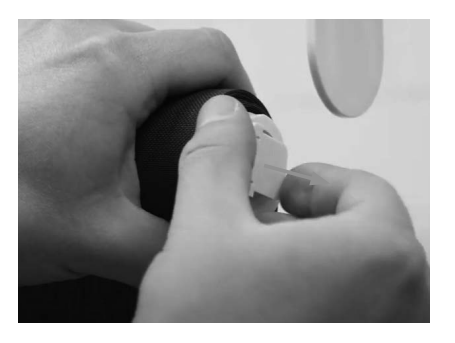

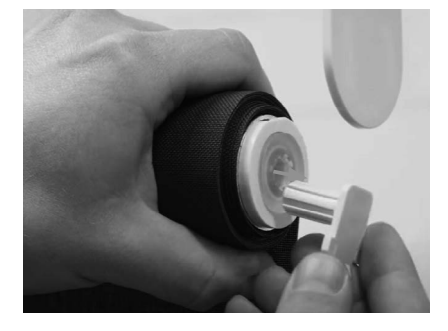

3. Put the limiter clip back in its place in a vertical position.

# **A** WARNING STRANGULATION HAZARD

YOUNG CHILDREN CAN BE STRANGLED BY CORDS. IMMEDIATELY REMOVE THIS PRODUCT IF A CORD LONGER THAN 22 CM OR A LOOP EXCEEDING 44 CM AROUND BECOMES ACCESSIBLE. A MISE EN GARDE RISQUE D'ÉTRANGLEMENT LES ENFANTS EN BAS ÂGE PEUVENT S'ÉTRANGLER AVEC DES CORDES. ENLEVEZ IMMÉDIATEMENT CE PRODUIT SI UNE CORDE MESURANT PLUS DE 22 CM DEVIENT ACCESSIBLE OU SI LE CONTOUR D'UNE BOUCLE DE PLUS DE 44 CM DEVIENT ACCESSIBLE.

# **Motorization Instructions**

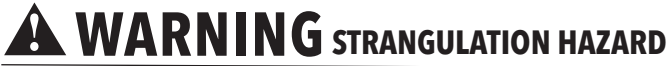

YOUNG CHILDREN CAN BE STRANGLED BY CORDS. IMMEDIATELY REMOVE THIS PRODUCT IF A CORD LONGER THAN 22 CM OR A LOOP EXCEEDING 44 CM AROUND BECOMES ACCESSIBLE. A MISE EN GARDE RISQUE D'ÉTRANGLEMENT LES ENFANTS EN BAS ÂGE PEUVENT S'ÉTRANGLER AVEC DES CORDES. ENLEVEZ IMMÉDIATEMENT CE PRODUIT SI UNE CORDE MESURANT PLUS DE 22 CM DEVIENT ACCESSIBLE OU SI LE CONTOUR

IESURANT PLUS DE 22 CM DEVIENT ACCESSIBLE OU SI LE CONTOU D'UNE BOUCLE DE PLUS DE 44 CM DEVIENT ACCESSIBLE.

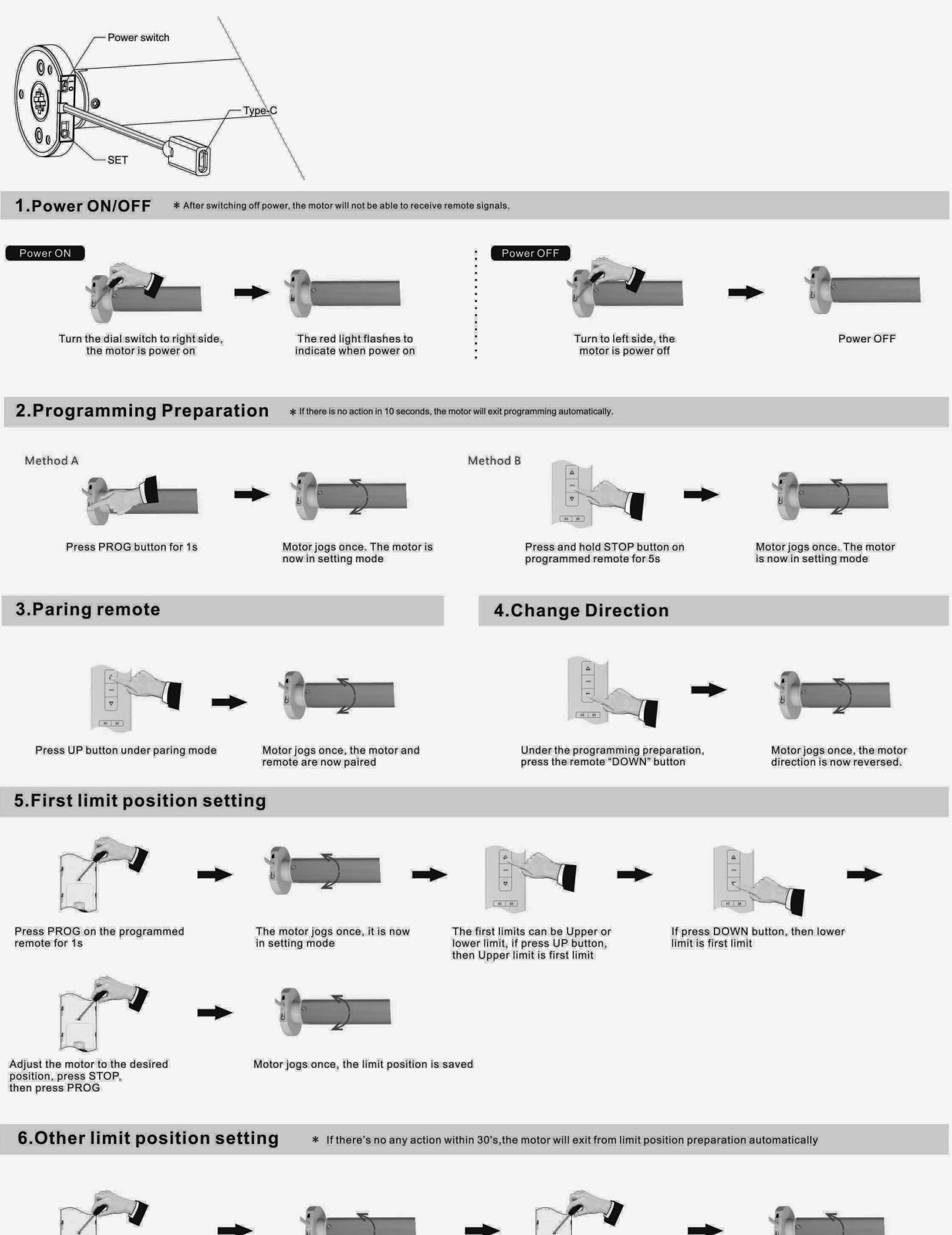

Adjust the motor to desired position, press STOP, then press PROG for 1s

The motor jogs once, it gets into setting mode

Press PROG button again

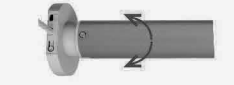

The motor jogs once again, the limit position setting is done

#### 7.Limit position fine-tuning

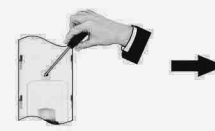

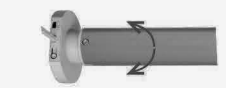

The motor jogs once, it gets into setting mode

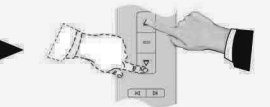

Fine-tuning the motor to the

desired position

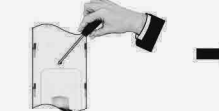

Press PROG button to save settings

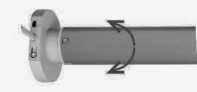

The motor jogs once, fine-tuning is done

Adjust motor to the limit position, Then press PROG button once

#### 8.Tilt angle adjustment

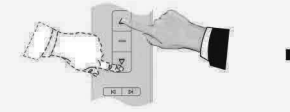

Press and hold UP+DOWN buttons for 5s at the same time

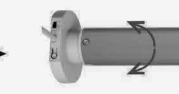

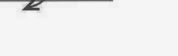

Motor jogs, then it gets into adjusting mode

Press and hold STOP button, then press UP button, it gets a greater angle

Press and hold STOP button, then press DOWN button, it gets a smaller angle

(N) N

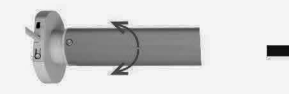

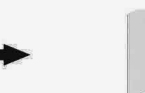

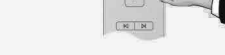

Motor jogs then the adjustment is done

Then press and hold STOP button for 2s to save and exit adjusting mode

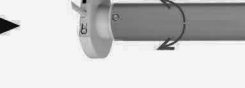

N

The motor jogs once, setting is saved

#### 9. Jog movement & Continuous movement switching

\* The default movement of the motor is continuous, can be changed to jog movement or back to continuous movement for blind positioning or during fine tuning mode. If APP control, it is continuous movement.

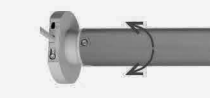

Motor jogs once, the switching is done

#### **10.Delete Programming**

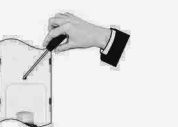

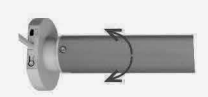

Motor jogs once, single remote is deleted

# **11.Delete the limit position**

Under the programming preparation, press the remote "STOP" button

N N

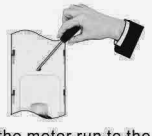

Let the motor run to the limit position which needs to be deleted, press PROG for 7s

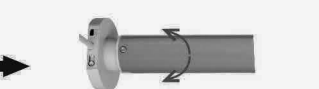

The motor jogs once after 1s then goes into setting mode

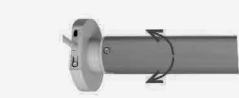

The motor jogs once again after 7s, the preset limit position is now deleted

12.Reset motor \* Make sure the interval between every actions less than 1s

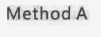

Short press PROG button again, release when red light comes on

until red light flashes twice

Press and hold PROG for 3s, release

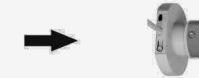

Press PROG button and hold until motor jogs twice. The reset is done

Method B

transmitter for 5s

▽ N N

Short press PROG button, release

when red light comes on

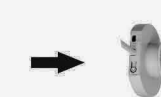

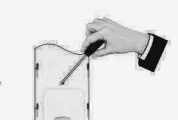

Motor jogs once in 1s

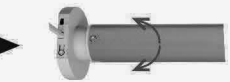

Motor jogs two more times in 7s.The reset is done

Press STOP of the programmed

Motor jogs once

Press back PROG for 7s within 10s

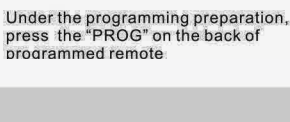

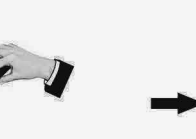

A. Short press PROG button, release when red light comes on, repeat this action 4 times

B. Long Press PROG button and hold for 3s until Green light flashes

#### 14.Supplemental Instruction

a. Max. 6 limit stop positions. (Upper limit/ Lower limit and 4 intermediate limit positions)

b. When the first limit position is the up limit position, all other limit positions can only below this position; the same thing, when the first limit position is the down limit position, all other limit positions can only be set above this position. can't be delete

c. Every limit position can be fine-turned or deleted separately (the first limit position can only be fine-tuned but can't be deleted separately. It can be deleted when delete all memories)

d. Under the jog mode, short press the up or down button, motor jogs once. Press the up or down button for more than 1s, and the engine moves to the limit positions.

e. Under the continuous move mode, quickly press the up or down button twice on the transmitter, and the motor will go directly to the up or down limit stop position without stopping at the middle limit position.

f. The light is red when charging and will turn to green when fully charged.

g. The motor will stop when the voltage is under 6.8V, and start working at 6.9V; motor moves under 7.0V, the red light will flesh (the working voltage) Battery shortage alarm:

The red-light flashes when the battery capacity is below 7.0V, yet it is still in continuous move mode.

The motor will step into jog mode when the battery capacity is below 6.8V, which means you must charge the engine.

h. The charge cable needs to have the data transfer function.

Motor charging needs to use TYPE-C charging cable with data transmission function.

#### **15.APP instructions**

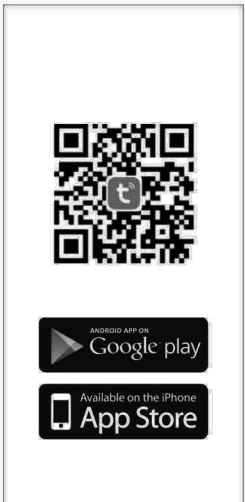

- 1. A. Scan the QR code, then download and install APP.
  - B. Search for 'TuyaSmart' or 'A+Home' to download and install the smart App. Please make sure the phone bluetooth is on before operation.
- 2. On the interface "my home", choose "Add a devise" or click "+" at the up right corner.
- 3. On the interface, you will find "Devices to be added", choose go to add. For no response, 4 short and 1 long press on motor PROG button to reset.
- 4. Click "+" on the right corner.
- 5. Waiting for connecting motor.
- 6. Click "Done", you finished adding motor successfully.
- 7. On the surface, you will have "UP, DOWN, STOP" buttons for controlling motor. Click "More" for entering interface of setting.
- 8. On the interface of setting, for further operations.

#### **Trouble Shooting**

| Item | Problem                                    | Matter                                                                                                    | Shooting                                                                                                    |
|------|--------------------------------------------|----------------------------------------------------------------------------------------------------|----------------------------------------------------------------------------------------------------|
| 1    | The motor doesn't work and no any move.    | A. Power is cut off<br>B. Shortage voltage protection<br>C. Incorrect installation leads to motor stucking | A. Switch it on by button<br>B. Start the motor after charging it for 6 hours<br>c. Check and make sure all parts are installed properly |
| 2    | The motor stops suddenly during operation. | A. Shortage voltage protection<br>B. Protect the motor when encounter obstacle                             | A. The motor will resume to work after being charged<br>B. Check if there is something stuck or overloading                              |
| 3    | App can not be connected with Motor.       | A. Bluetooth is not open<br>B. Motor is connected by other mobile phones                                   | A. Switch on the bluetooth of mobile phone<br>B. Reset bluetooth and connect again.                                                      |